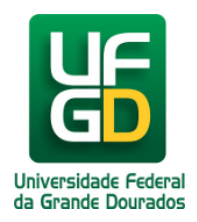

# Recuperação de e-mail Apagado da Lixeira

# Ajuda > > WebMail

# http://ajuda.ufgd.edu.br/artigo/271

Para recuperar o e-mail excluídos baste seguir os passos abaixo.

#### Passo 1:

Na barra da lateral esquerda, clique em Mais;

# Passo 2:

Acesse a Lixeira;

#### Passo 3:

Procure algum e-mail que você quer recuperar, Marque os e-mails excluídos para recuperá-los;

Passo 4:

Clique em Mover para, representado pelo ícone

| D | • |   |
|---|---|---|
|   |   | • |
|   |   | , |
|   |   |   |

## Passo 5:

Escolha Entrada para mover para a caixa de entrada novamente;

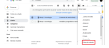

#### Observação: os e-mails recuperados serão recolocados na caixa de entrada.

Observação: A recuperação permite encontrar itens removidos da lixeira (dentro dos Itens Excluidos) no prazo de 30 dias, ou seja, itens removidos em um período maior não são mais recuperáveis.

Data de criação em 23/07/2014 Data de atualização em 06/01/2021

### Leia também:

- Configurar Outlook (<u>http://ajuda.ufgd.edu.br/artigo/169</u>)
- Marcar e-mail recebido como lixo eletrônico (<u>http://ajuda.ufgd.edu.br/artigo/259</u>)